## GMail

## Configurar un cliente NO Web (Ms. Outlook,App Mail) con IMAP

En los siguientes pasos se utilizará la dirección cuentaTIC@dominio como ejemplo de configuración. Sustitúyela, por la que tienes asignada.

## Preparación

- Asegurate que tienes habilitado el IMAP en tu cuenta GSuite UJA
- Asegurate que permites que las aplicaciones menos seguras (como Mail o Ms. Outlook) accedan a tu cuenta
- Entra en Universidad Virtual y crea una clave externa Google para tu buzón.

**Nota**: la clave externa de Google es una segunda clave que se requiere para acceder a algunos servicios y configuraciones de Google.

## Añade tu cuenta IMAP al dispositivo

Utiliza los siguientes parámetros para configurar un cliente NO Web:

- Dirección de correo: cuentaTIC@dominio
- Nombre de usuario: cuentaTIC@dominio
- Clave: <u>debes utilizar clave externa de Google</u>, la clave de la cuentaTIC de la UJA no es válida en esta configuración
- Servidor de correo saliente: smtp.gmail.com
  - Puertos servidor saliente: 465 (encriptación SSL)
  - Puertos servidor saliente: 587 (encriptación TLS) si el anterior no funciona
- Servidor de correo entrante: imap.gmail.com
  - Tipo de cuenta: IMAP
  - Puertos servidor entrante IMAP: 993 (encriptación SSL)

Solución única ID: #1544

Autor: Jefe Editor de la Sección de Redes Última actualización: 2019-02-14 18:19